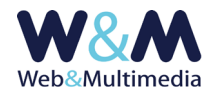

# VIDEO YouTube

### GUIDA ALL'AMMINISTRAZIONE DEL MODULO

#### Accesso alla lista

Per accedere al formato "lista", fare clic alla voce "VIDEO" dal gruppo "ARCHIVI MULTIMEDIALI" del menù principale.

#### Inserimento dei record

Per accedere al formato di inserimento di un nuovo record fare clic sul pulsante "nuovo record" 🕇 presente nella barra degli strumenti del formato lista e compilare i campi del format.

| VIDEO YOUTUBE > inserimento record                                                                                                    |                                                                                                    |
|----------------------------------------------------------------------------------------------------|----------------------------------------------------------------------------------------------------|
| <ul> <li>Image: Example of the second second se</li></ul> |                                                                                                    |
| DATA VIDEO                                                                                                    |                                                                                                    |
| CODICE YOUTUBE (ID) III SOLO FILMATI YOUTUBE III                                                                                                    |                                                                                                    |
| τιτοιο                                                                                                    |                                                                                                    |
| SOMMARIO                                                                                                    |                                                                                                    |
| ТЕМА                                                                                                    | v                                                                                                    |
| TAG – come separatore tra i tag <b>usare la virgola</b>                                                                                                    | caratteri non ammersi: \`*?     5 % & * ^ = £ # <> * ;; § €                                                                                                    |
| FONTE                                                                                                    | caratteri non ammessi: \^?   15 % δ * ^ = £ # <> * ;: § €                                                                                                    |
| AUTORE                                                                                                    | caratteri non ammessi: \`?  5%&*^= £#<>*;:§€                                                                                                    |
| TESTO NOTA                                                                                                    | Image: State State State       Image: State State State       Image: State State State       Image: State State       Image: State       Image: State       Image: State       Image: State       Image: State       Image: State       Image: State       Image: State       Image: State       Image: State       Image: State       Image: State |
| () CORELAZON ARCHW (relative all intervals emports correstments selezionato 01-01-2006 -> 10-06-2020. Per modificare Tintervals vai al formato Ista)                                                                                                    |                                                                                                    |
|                                                                                                    |                                                                                                    |
|                                                                                                    |                                                                                                    |
|                                                                                                    |                                                                                                    |
| SELEZANE UE HUNNI I UN SUMELARE NI RECORD     SELEZINE DEI ETRACE AUDIO DA CORREARE AL RECORD                                                                                                    |                                                                                                    |
|                                                                                                    |                                                                                                    |

Nella figura l'area del formato "record" con i campi per l'inserimento dei dati. In evidenza il campo per il codice YouTube

#### Note e osservazioni sui campi

i campi obbligatori sono indicati in **ROSSO**, i campi contrassegnati dall'asterisco (\*) sono utilizzati nell'area pubblica nella gestione dei filtri di selezione

**DATA FILMATO (\*)**: campo per l'inserimento della data del filmato.

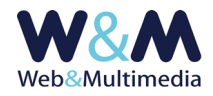

Per inserire la data fare clic sul campo selezionando un valore dal calendario a comparsa. Nel caso in cui la data assegnata fosse successiva a quella corrente, il filmato – anche se pubblicato sarà visibile solo a partire dalla data attribuita.

**CODICE YOUTUBE (\*)**: campo per l'inserimento codice ID attribuito da YouTube.

Si <u>sottolinea</u> che il sistema area di "amministrazione-area pubblica" è concepito per gestire <u>esclusivamente</u> filmati preventivamente caricati su canali YouTube, pertanto, nel campo deputato all'inserimento del codice deve essere utilizzato esclusivamente il codice ID attribuito al filmato YouTube. Per ricavare il codice ID, accedere alla pagina YouTube relativa al filmato, copiare il contenuto della barra dell'indirizzo e isolare la stringa che segue il segno uguale =

| (←) → C û | Image: The second second se |
|-----------|----------------------------------------------------------------------------------------------------|
| _         |                                                                                                    |

Ad esempio: https://www.youtube.com/watch?v=STuixoi05eg

Nell'esempio in questione il codice da inserire nel campo è: STuixoi05eg

In alternativa, dopo l'accesso alla pagina YouTube con la selezione del filmato, si può cliccare sul pulsante "Condividi" e isolare la stringa visualizzata nell'apposito campo a comparsa, che segue l'ultimo carattere slash /

In questo modo, con un altro esempio abbiamo:

```
https://youtu.be/uvPefGI_3T8&t => uvPefGI_3T8&t
```

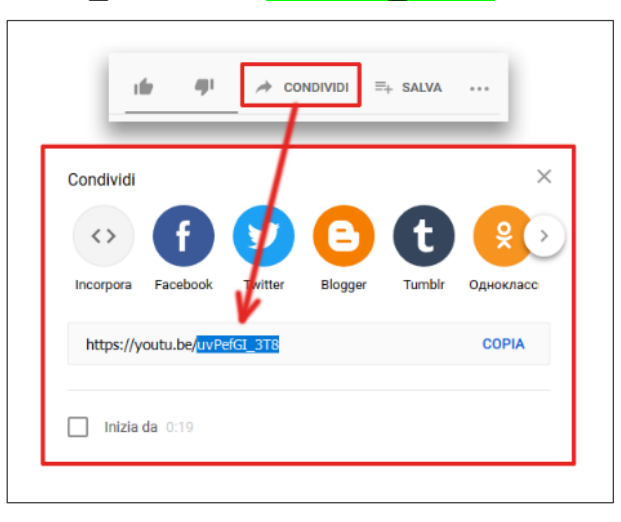

**TITOLO**: campo per l'inserimento del titolo da attribuire al video.

Il campo non consente di essere formattato per non interferire con la formattazione impostata nell'area pubblica del sito. Si consideri, peraltro, che le impostazioni di setup della titolazione offrono l'opzione (REVERSIBILE) di trasformare automaticamente in maiuscolo la visualizzazione dei caratteri

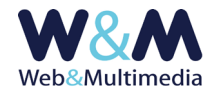

dei titoli. Pertanto, nel caso si volesse usufruire della reversibilità di tale funzione, è opportuno scrivere i titoli utilizzando caratteri minuscoli.

**SOMMARIO**: campo per l'inserimento del sommario da attribuire al video.

**TEMA (\*)**: lista a discesa per la selezione di un tema esistente.

Nel caso si volesse inserire un nuovo tema, è necessario caricare preventivamente la nuova definizione utilizzando il modulo "TEMI", cui si accede cliccando la relativa voce dal gruppo "BLOCCHI FUNZIONALI" del menù principale. (Per le informazioni di dettaglio sui temi o categorie informative consulta la guida "<u>FUNZIONI COMUNI AGLI ARCHIVI INFORMATIVI E MULTIMEDIALI</u>").

**FONTE (\*)**: campo per l'eventuale inserimento della fonte del video.

**AUTORE**: campo per l'eventuale inserimento del nome dell'autore del video.

**TESTO NOTA**: campo con editor di testo per l'inserimento di un eventuale nota informativa. Le caratteristiche di questo campo, così come quelle del relativo sistema di filtri HTML, sono identiche a quelle descritte a proposito dell'editor del testo dei comunicati.

**CORRELAZIONE ARCHIVI**: I moduli dedicati ai media informativi e multimediali sono dotati di una funzione che consente di correlare, ad ogni media, uno o più media di qualsiasi altra natura (teoricamente non esistono limiti al numero delle correlazioni). Quando si utilizza questa funzione, la pagina del sito in cui è visualizzato il video presenta un indice da cui è possibile raggiungere ogni singolo elemento correlato. (Per informazioni di dettaglio consulta la guida "<u>FUNZIONI COMUNI AGLI</u> <u>ARCHIVI INFORMATIVI E MULTIMEDIALI</u>").

### **Registrazione dei record**

La registrazione di un nuovo record avviene cliccando sul pulsante "registra record" 🗸.

## Pubblicazione dei record

Per poter essere visualizzati nell'area pubblica del sito i video devono essere pubblicati. Per impostazione predefinita, dopo l'inserimento di un nuovo record, l'oggetto risulta non pubblicato (quindi non visibile nell'area pubblica). Questa precauzione consente all'amministratore di visualizzare l'aspetto complessivo della composizione (video e relativi testi accessori) tramite la funzione di anteprima, attivabile con il pulsante "anteprima record" 🔍.

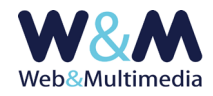

La pubblicazione avviene cliccando il pulsante "modifica stato di pubblicazione" 🔜 . La funzione è reversibile: se attivata ad un record non pubblicato ne attiva la pubblicazione e viceversa:

📕 il colore verde indica lo stato di record PUBBLICATO

#### **Modifica record**

Per accedere al formato di modifica di un record esistente, dal formato lista, fare clic sul pulsante "modifica record" ∕, intervenire sui campi e/o sulle opzioni che necessitano di essere modificati e, infine, cliccare sul pulsante "registra record" ✓ per salvare le modifiche apportate.

### Altre funzioni del formato record

Oltre alle funzioni di anteprima e di pubblicazione, i record sono dotati di altre funzioni, associate ad altrettanti pulsanti, accessibili sia dal formato record (in modalità modifica) che dal formato lista:

- <u>Funzione "video di home page"</u> ( non attiva attiva) inserisce il video selezionato in un apposito spazio della home page, allo scopo di darne maggior risalto ed enfasi. Qualora il record non fosse ancora pubblicato, l'applicazione di questa funzione ne determina l'immediata pubblicazione, mentre la spubblicazione di un record con la funzione già applicata ne determina l'annullamento, facendo scomparire il video dalla home page;
- <u>Funzione "record in evidenza"</u> (☆ non attiva ☆ attiva ) inserisce il record selezionato nella lista dei "FILMATI IN EVIDENZA" visualizzata nell'indice dei filmati. Qualora il record non fosse ancora pubblicato, l'applicazione di questa funzione ne determina l'immediata pubblicazione, mentre la spubblicazione di un record con la funzione già applicata ne determina l'annullamento (il record in questione scomparirà dall'elenco dei record in evidenza).
- **Funzione "cancellazione**" 🟛 : determina la cancellazione del record selezionato.

Link utili:

#### GUIDA ALL'USO DEL MODULO "VIDEO"

Norme e consigli pratici per una corretta gestione dei materiali informativi utili alla pubblicazione dei video. Regole per la trasmissione dei media. L'utile check-list riassuntiva.